## Содержание

| Сохранение профиля фильтров | · · · · · · · · · · · · · · · · · · · | 3 |
|-----------------------------|---------------------------------------|---|
|-----------------------------|---------------------------------------|---|

## Сохранение профиля фильтров

Фильтры, настроенные в сценариях, можно сохранить как профили для быстрого применения при следующем использовании отчетов. Для этого нужно:

1. Нажать на "+" в левой части окна настройки фильтров, на вкладке "Сохраненные" для создания профиля и задать ему имя:

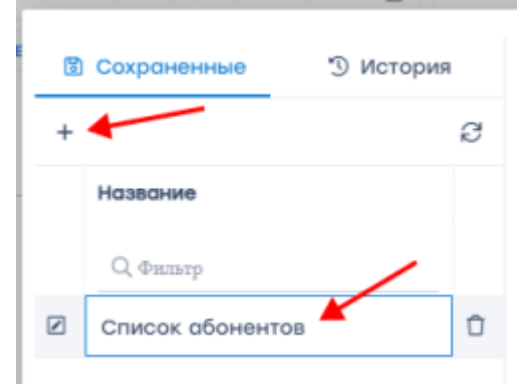

- 2. Заполнить желаемые фильтры и отметить их включенными. Примеры: Описание и сценарии применения
- 3. Нажать на кнопку "Сохранить фильтр"

| ŀ |                  | + 🕫 Список Сохранить фильт |  |       |               |          |                                   |   |   |   |
|---|------------------|----------------------------|--|-------|---------------|----------|-----------------------------------|---|---|---|
|   | Название         |                            |  |       | Фильтр        | Оператор | Значение                          |   |   |   |
|   | Q Фильтр         |                            |  | Выкл. | Хост          | like     |                                   | 0 |   | Ċ |
| ] | Список абонентов | Û                          |  | Вкл.  | Абонент       | in       | 185.104.6.50 91.243.36.192 5.183. | 1 | đ | ٢ |
|   |                  |                            |  | Выкл. | Логин         | like     |                                   | ۲ |   | ť |
|   |                  |                            |  | Выкл. | IP хоста      | like     |                                   | 0 |   | ť |
|   |                  |                            |  | Выкл. | Протокол      | like     |                                   | 7 |   | 1 |
|   |                  |                            |  | Выкл. | Группы прикла | in       |                                   |   |   | ť |
|   |                  |                            |  | Выкл. | Прикладной п  | like     |                                   | 0 |   | 1 |
|   |                  |                            |  | Выкл. | Номер АС або  | like     |                                   | 1 |   | ť |
|   |                  |                            |  | Выкл. | Номер АС хос  | like     |                                   | 1 |   | ť |
|   |                  |                            |  | Выкл. | Категория хос | in       |                                   |   |   | ť |
| < | < 1 > >>         |                            |  | Выкл. | Категория зар | in       |                                   |   |   | ť |

Профили фильтров сохраняются в рамках одного раздела. Т.е. профили, созданные в разделе "Нетфлоу" можно применить ко всем отчетам этого раздела, но они будут недоступны в разделах "Сырой полный нетфлоу", "Кликстрим" и остальных.

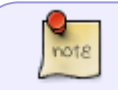

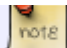